# Visualizza la cronologia delle chiamate sui telefoni IP SPA525G e SPA525G2 con tasti software

## Obiettivi

Questo documento descrive come visualizzare la cronologia delle chiamate sui telefoni IP SPA525G E SPA525G2

# Dispositivi interessati

·SPA525G IP Phone · SPA525G2 IP Phone

#### Visualizza tutta la cronologia delle chiamate

Passaggio 1. Premere il tasto software Set Up.

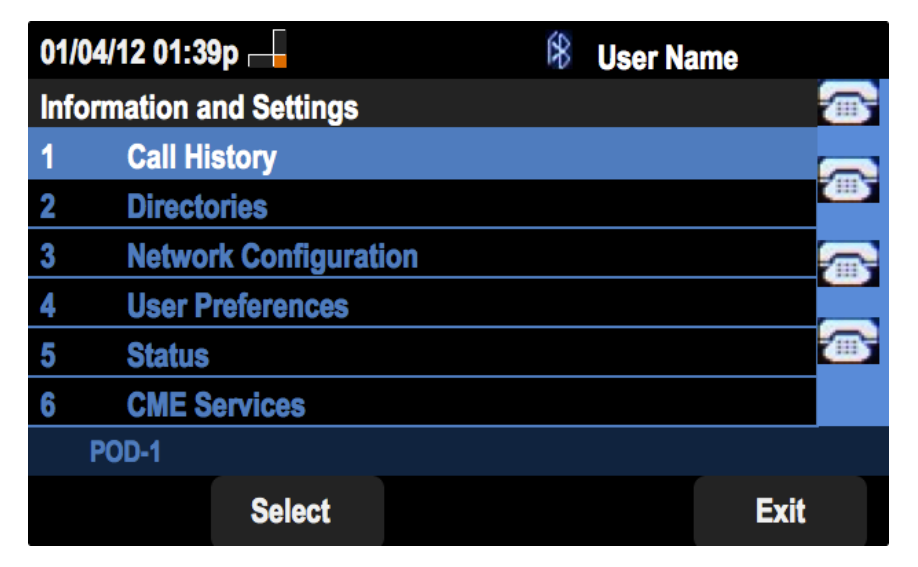

Passaggio 2. Premere il tasto software per Cronologia chiamate.

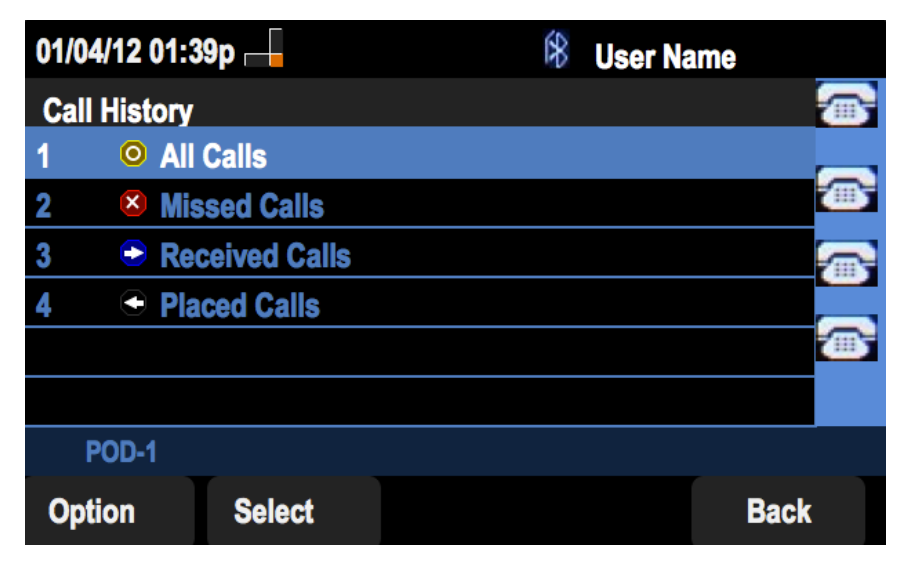

Passaggio 3. Premere il tasto software per Tutte le chiamate.

| 01/04/12 01:39               | )p               | 8       | lser Name |  |
|------------------------------|------------------|---------|-----------|--|
| All Calls                    |                  |         |           |  |
| 1 Subser Nam<br>XXX<br>01/01 | ne<br>/12 12:00p |         |           |  |
| 2   User Nam<br>XXX<br>01/01 | ne<br>/12 12:00p |         |           |  |
| 3   User Nam<br>XXX<br>01/01 | ne<br>/12 12:00p |         |           |  |
| POD-1                        |                  |         |           |  |
| Option                       | Dial             | Edit Di | al Exit   |  |

#### Visualizza cronologia chiamate senza risposta

Passaggio 1. Premere il tasto software Set Up.

| 01  | /04/12 01:39p —          | 🛞 User I | Name |  |  |  |
|-----|--------------------------|----------|------|--|--|--|
| Inf | Information and Settings |          |      |  |  |  |
| 1   | Call History             |          |      |  |  |  |
| 2   | Directories              |          |      |  |  |  |
| 3   | Network Configuration    |          |      |  |  |  |
| 4   | User Preferences         |          |      |  |  |  |
| 5   | Status                   |          |      |  |  |  |
| 6   | CME Services             |          |      |  |  |  |
|     | POD-1                    |          |      |  |  |  |
|     | Select                   |          | Exit |  |  |  |

Passaggio 2. Premere il tasto software per Cronologia chiamate.

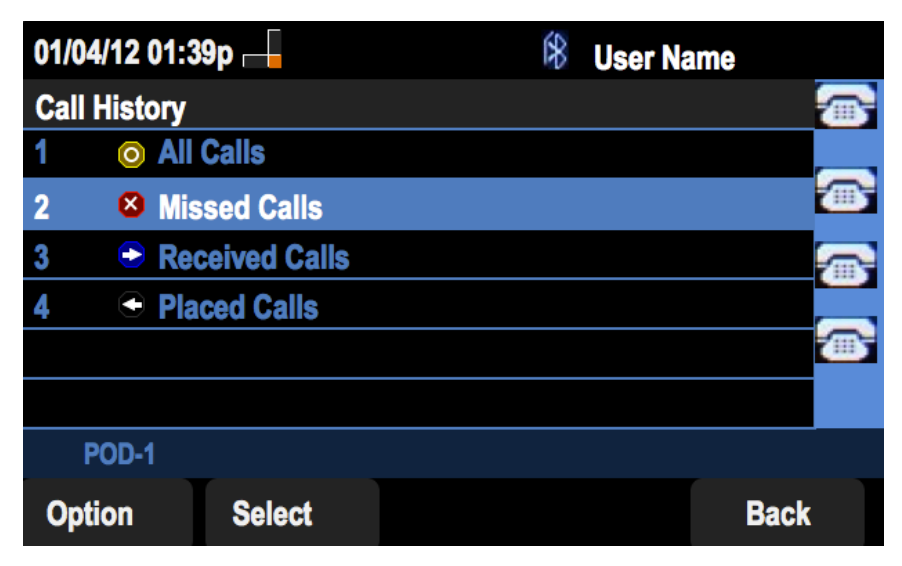

Passaggio 3. Premere il tasto software per le chiamate senza risposta.

| 01 | /04/12 01:39p                |        | 18≉      | Jser Name |        |
|----|------------------------------|--------|----------|-----------|--------|
| Mi | ssed Calls                   |        |          | 1         | 3      |
| 1  | User Name<br>XXX<br>01/01/12 | 12:00p |          |           | 3      |
| 2  | User Name<br>XXX<br>01/01/12 | 12:00p |          |           | 3<br>2 |
| 3  | User Name<br>XXX<br>01/01/12 | 12:00p |          |           |        |
|    | POD-1                        |        |          |           |        |
| (  | Option                       | Dial   | Edit Dia | l Exit    |        |

## Visualizza cronologia chiamate ricevute

Passaggio 1. Premere il tasto software Set Up.

| 01/ | 01/04/12 01:39p 🛏     |   | User Name |          |
|-----|-----------------------|---|-----------|----------|
| Inf | ormation and Settings |   |           |          |
| 1   | Call History          |   |           |          |
| 2   | Directories           |   |           | -        |
| 3   | Network Configuratio  | n |           |          |
| 4   | User Preferences      |   |           |          |
| 5   | Status                |   |           | <u>س</u> |
| 6   | <b>CME Services</b>   |   |           |          |
|     | POD-1                 |   |           |          |
|     | Select                |   | Exit      |          |

Passaggio 2. Premere il tasto software per Cronologia chiamate.

| 01/04/12 01:39p 🛏 |                |  | User Name |   |
|-------------------|----------------|--|-----------|---|
| Call History      |                |  |           |   |
| 1 💿 /             | All Calls      |  |           |   |
| 2 🛛 🛛             | lissed Calls   |  |           |   |
| 3 🗢 F             | Received Calls |  |           | 7 |
| 4 🗨 F             | Placed Calls   |  |           |   |
|                   |                |  |           |   |
|                   |                |  |           |   |
| POD-1             |                |  |           |   |
| Option            | Select         |  | Back      |   |

Passaggio 3. Premere il tasto di programmazione per le chiamate ricevute.

| 01 | 01/04/12 01:39p 🛁 🕅 🕅 🕅 🕅 🕅 🕅 🕅 🕅 |        |        |      |      |  |
|----|-----------------------------------|--------|--------|------|------|--|
| Re | ceived Calls                      |        |        |      |      |  |
| 1  | User Name<br>XXX<br>01/01/12      | 12:00p |        |      |      |  |
| 2  | User Name     XXX     01/01/12    | 12:00p |        |      |      |  |
| 3  | User Name     XXX     01/01/12    | 12:00p |        |      |      |  |
|    | POD-1                             |        |        |      |      |  |
| (  | Option                            | Dial   | Edit D | Dial | Exit |  |

## Visualizza cronologia chiamate effettuate

Passaggio 1. Premere il tasto software Set Up.

| 01/ | /04/12 01:39p 🛁       | 8 | User Name |   |
|-----|-----------------------|---|-----------|---|
| Inf | ormation and Settings |   |           |   |
| 1   | Call History          |   |           |   |
| 2   | Directories           |   |           | - |
| 3   | Network Configuration | n |           |   |
| 4   | User Preferences      |   |           |   |
| 5   | Status                |   |           |   |
| 6   | <b>CME Services</b>   |   |           |   |
|     | POD-1                 |   |           |   |
|     | Select                |   | Exit      |   |

Passaggio 2. Premere il tasto software per Cronologia chiamate.

| 01/04/12 01:39p 🛏 |              |  | 8 | User Na | me   |          |
|-------------------|--------------|--|---|---------|------|----------|
| Call History      |              |  |   |         |      |          |
| 1 <b>O All</b>    | Calls        |  |   |         |      |          |
| 2 🛛 🛛 Mis         | sed Calls    |  |   |         |      | <u>ش</u> |
| 3 🕞 Rec           | ceived Calls |  |   |         |      |          |
| 4 🗢 Pla           | ced Calls    |  |   |         |      |          |
|                   |              |  |   |         |      |          |
|                   |              |  |   |         |      |          |
| POD-1             |              |  |   |         |      |          |
| Option            | Select       |  |   |         | Back |          |

Passaggio 3. Premere il tasto software per le chiamate effettuate.

| 01  | /04/12 01:39p 🛛                                                | -     | \$   | User Nam | e    |   |
|-----|----------------------------------------------------------------|-------|------|----------|------|---|
| Pla | aced Calls                                                     |       |      |          |      | 1 |
| 1   | <ul> <li>User Name</li> <li>XXX</li> <li>01/01/12 1</li> </ul> | 2:00p |      |          |      | • |
| 2   | User Name     XXX     01/01/12 1                               | 2:00p |      |          |      |   |
| 3   | User Name     XXX     01/01/12 1                               | 2:00p |      |          |      |   |
|     | POD-1                                                          |       |      |          |      |   |
| (   | Option                                                         | Dial  | Edit | Dial     | Exit |   |